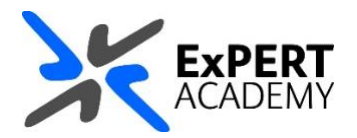

## BLACKBOARD: ACCESS HIDDEN MODULES, COURSES OR COMMUNITIES

This document will show you how to access any hidden modules, courses or communities that are no longer visible or accessible in your list of or modules or communities.

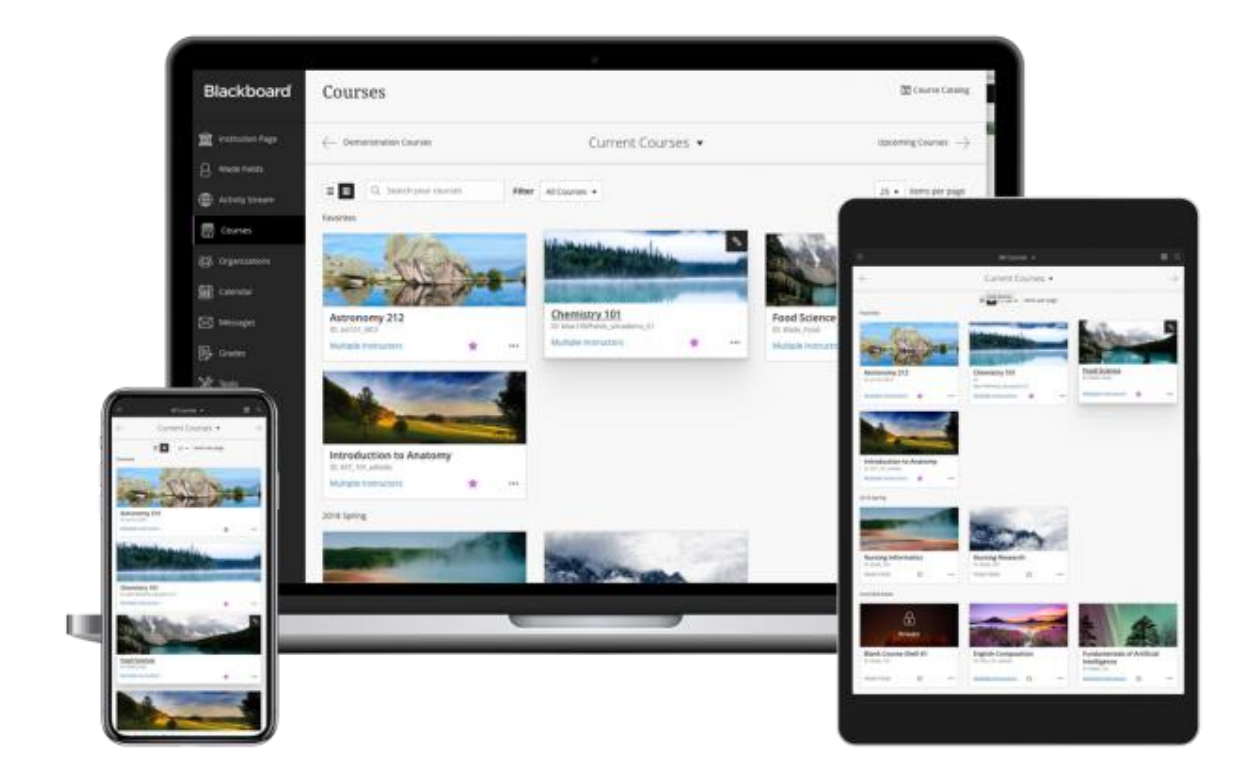

- 1. After logging into Blackboard and while on the base navigation,
  - a. open modules or communities (for courses and modules or communities)

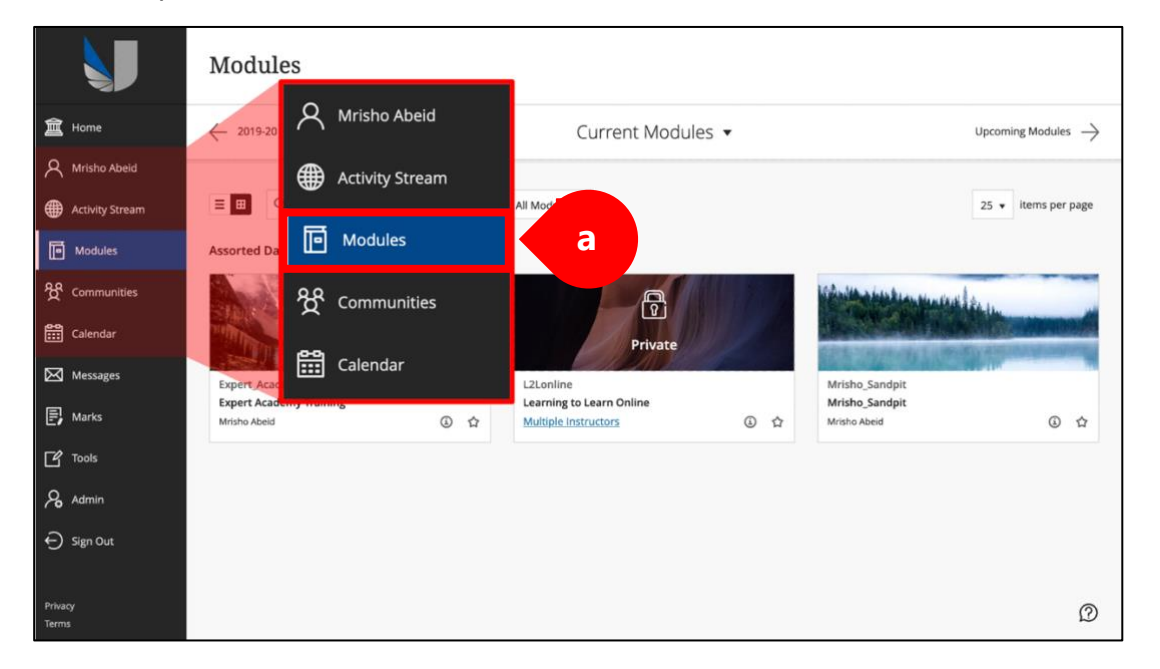

2. Select the **FILTER** option and to open a dropdown, then select **HIDDEN FROM ME**.

\* This will open the full list of modules that are currently hidden from you. These are modules in which you are enrolled, and you have access to, however, they are not immediately accessible from the full list of modules directly.

|                  | Modules                                       |                                   |                               |
|------------------|-----------------------------------------------|-----------------------------------|-------------------------------|
| 🚊 Home           | ← 2019-20                                     | Current Modules 💌                 | Upcoming Modules $ ightarrow$ |
| A Mrisho Abeid   |                                               |                                   |                               |
| Activity Stream  | E  Q Search your modules Filter               | Hidden Modules •                  | 25 👻 items per page           |
| Modules          | Assorted Dates                                | Modules I teach                   |                               |
| ዮ Communities    | A                                             | Open modules                      |                               |
| Calendar         | Private                                       | Private modules Completed modules |                               |
| Messages         | L2Lonline                                     | Hidden from me 2                  |                               |
| 🗐 Marks          | Learning to Learn Online Multiple Instructors |                                   |                               |
| Tools            |                                               |                                   |                               |
| Admin            |                                               |                                   |                               |
| ⊖ Sign Out       |                                               |                                   |                               |
| Privacy<br>Terms |                                               |                                   | Ø                             |

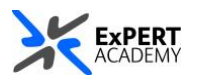

- 3. Find a module you would like to **unhide** and select **the 3-horizontal dots** on the *top-right hand corner* of its box
  - a. Then select **show module** from the pop-up menu that will appear.

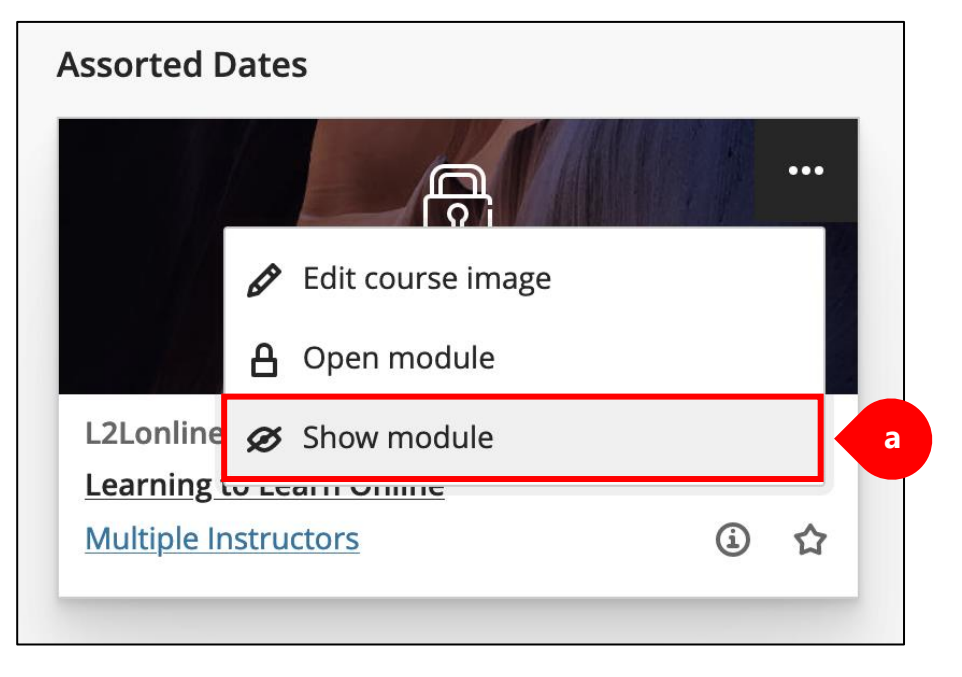

\* For confirmation, sometimes it may be a system fault that may cause modules or communities to be hidden from your lists, however, in most cases, it is because you have accidentally hidden the modules as seen below. This is visible from the list of modules or communities you have access to.

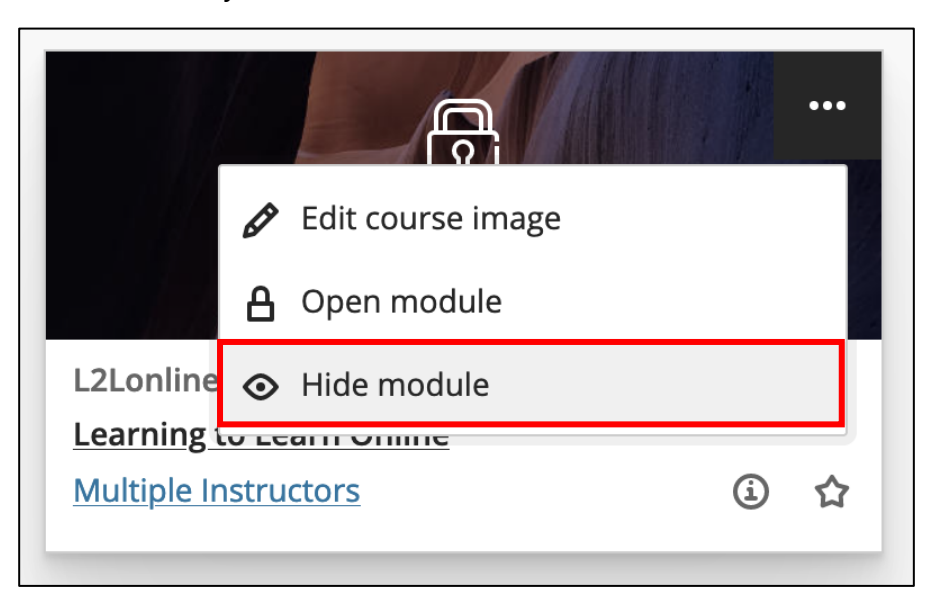